# Model B3HU PC CONFIGURATOR Model: B3HUCFG

# **Users Manual**

# Contents

| 1. | GE    | TTING    | i STARTED                          | . 3  |
|----|-------|----------|------------------------------------|------|
|    | 1.1.  | HARDV    | VARE REQUIREMENTS                  | 3    |
|    | 1.2.  | INSTAL   | LING & UNISTALLING THE B3HUCFG     | 3    |
|    | 1.3.  | START    | ING UP THE B3HUCFG                 | 3    |
|    | 1.4.  | NOTE .   |                                    | 3    |
|    | _     |          |                                    |      |
| 2. | OP    | ERATI    | NG THE B3HUCFG PC CONFIGURATOR     | . 4  |
|    | 2.1.  | CONNE    | ECTING THE DEVICE (B3HU)           | 5    |
|    | 2.2.  | MONIT    | ORING TRENDS                       | 6    |
|    |       | 2.2.1.   | COMMUNICATION STATUS               | 6    |
|    |       | 2.2.2.   | DEVICE STATUS                      | 7    |
|    |       | 2.2.3.   | BARGRAPH & TREND GRAPH             | 7    |
|    | 2.3.  | DEVIC    | E CONFIGURATION                    | 8    |
|    | 2.4.  | DETAIL   | ED DEVICE INFORMATION              | 9    |
|    | 2.5.  | DIAGN    | OSTICS                             | 10   |
|    | 2.6.  | FIXED    | ANALOG OUTPUT                      | . 11 |
|    | 2.7.  | DAC TF   | RIMMING                            | .12  |
|    |       | 2.7.1.   | ENTER 4mA TRIM MODE                | 12   |
|    |       | 2.7.2.   | ENTER 20mA TRIM MODE               | .12  |
|    |       | 2.7.3.   | RESETTING TO THE DEFAULT           | .12  |
|    | 2.8.  | SENSC    | OR CALIBRATION                     | 13   |
|    | 2.9.  | CUSTC    | DM TC                              | .14  |
|    |       | 2.9.1.   | CUSTOM TC FILE FORMAT              | 14   |
|    |       | 2.9.2.   | CUSTOM TC SETTING                  | 15   |
|    | 2.10  | CUSTC    | OM RTD                             | 16   |
|    |       | 2.10.1   | . CUSTOM RTD FILE FORMAT           | 16   |
|    |       | 2.10.2   | . CUSTOM RTD SETTING               | 17   |
|    | 2.11. | SPECI    | AL CURVE                           | 18   |
|    |       | 2.11.1.  | SPECIAL CURVE FILE FORMAT          | 18   |
|    |       | 2.11.2.  | SPECIAL CURVE SETTING              | 19   |
|    | 2.12  | . FILE M | ANAGEMENT                          | 20   |
|    |       | 2.12.1   | . MODIFYING PARAMETERS             | 21   |
|    |       | 2.12.2   | . TRANSFERRING DATA TO/FROM DEVICE | 21   |
|    |       | 2.12.3   | . READING/WRITING FILES            | 22   |
|    |       | 2.12.4   | . COMPARING FILE TO DEVICE         | 22   |
|    |       | 2.12.5   | . FILE MANAGEMENT EXAMPLES         | 23   |
|    | 2.13  | . LANGL  | JAGE                               | 25   |
|    |       |          |                                    |      |

# 1. GETTING STARTED

## **1.1. HARDWARE REQUIREMENTS**

| PC         | IBM PC compatible                                                                                                    |
|------------|----------------------------------------------------------------------------------------------------|
| os         | Windows XP Service Pack 3<br>Windows Vista (32-bit) Service Pack 1<br>Windows 7 (32-bit, 64-bit)<br>Windows 10 (32-bit, 64-bit)<br>The software may not operate adequately in certain conditions. |
| CPU/Memory | Must meet the relevant Windows' requirements.                                                                                                    |
| Hard disk  | 10 MB minimum free space                                                                                                    |
| Cable      | HART modem cable (model: COP-HU)                                                                                                    |

# **1.2. INSTALLING & UNISTALLING THE B3HUCFG**

#### INSTALL

The program is provided as compressed archive at our web site. Decompress the archive and execute 'setup.exe' to start up the B3HUCFG installer program. Follow instructions on the Windows.

#### UNINSTALL

Open Control Panel > Programs > Programs and Features. Select the B3HUCFG from the program list and click Uninstall button.

Note) For Windows XP, "Add or Remove Programs".

# 1.3. STARTING UP THE B3HUCFG

Press Start on the task bar and choose B3HUCFG from the Program menu.

The model B3HU Universal Temperature Transmitter must be connected to the PC via a HART modem.

## 1.4. NOTE

The B3HUCFG does not support a device in the burst mode.

Use Emerson's 275 or 375 HART Communicator.

# 2. OPERATING THE B3HUCFG PC CONFIGURATOR

Figure 1 shows the initial view of the B3HUCFG PC Configurator window.

In order to enable the settings shown on the screen, the model B3HU Universal Temperature Transmitter must be connected to the PC via a HART modem.

▼ Figure 1. Initial View

| 🗊 B3 HUC F           | G PC Confie | gurator Ver1.0.5 |               |                     |         |     |              |       |     |              |     |                      |
|----------------------|-------------|------------------|---------------|---------------------|---------|-----|--------------|-------|-----|--------------|-----|----------------------|
| B3HU<br>Configurator |             |                  | Comm Status   | сом                 | PE      | OVE | FE           |       | SME | BOE          | TME |                      |
|                      | Monit       | or               | Device Status | MAL                 | CFG     | CLD |              | AFX   | AOS | NPV          | ΡV  |                      |
| De                   | evice Infor | mation           | PV            | F                   | °V %    |     | Ter          | m.    |     | AO           |     | Functions            |
| Senso                | r type      | Millivolt        | 1000          |                     | .00     |     | 100          |       | IC  | 20           |     | Connect              |
| Seria                | al No.      | 0                | _             |                     | _       |     | - 80 -       |       |     | -<br>-<br>-  |     | Diagnostics          |
| Senso                | r wires     | 2 Wires          | 800—          | {                   | 30 —    |     |              | _     |     | -<br>-<br>10 |     | Detailed Device Info |
| PV                   | unit        | mV               | _             |                     | _       |     |              |       |     | - 10         |     | Analys Outsut        |
| PV xapaa             | Upper       | 1000.000         | -<br>600—     | -<br>60 -<br>-<br>- |         |     | -<br>-<br>40 |       |     |              |     | Trim DAC             |
| FVTalige             | Lower       | 0.000            | -             |                     |         |     |              | -     |     | -<br>12      |     | Sensor Cal           |
| PV upp               | oer limit   | 1100.000         | _<br>400_     | -<br>40             |         |     |              | -     |     | -            |     |                      |
| PV low               | er limit    | -100.000         | -             | -                   |         |     | <br>0        |       |     |              |     | Custom TC            |
| PV minim             | ium span    | 10.00            |               | _                   |         |     | =            |       |     | 8 –          |     | Custom RTD           |
| PV da                | mping       | 0.000            | 200           | 20 —<br>—           |         |     | -            |       |     |              |     | Special Curve        |
| Burnout detection    |             | Upscale          |               |                     |         |     | -40          |       |     | -            |     | Delline Address      |
| CJC mode             |             | CJC OFF          |               |                     | 3       |     |              | ۲     |     | 4            |     |                      |
| Transfer             | function    | LINEAR           | 0.00          | (                   | 0.00    |     | - 40.00      |       |     | 0.00         |     | File                 |
| Term te              | emp unit    | degC             | m∨            |                     | %       |     | degC         |       |     | mA           |     | Language             |
|                      |             |                  | PV Graph      | PV                  | % Graph |     | Term         | Graph |     | AO Graj      | ph  | Exit                 |

# 2.1. CONNECTING THE DEVICE (B3HU)

On the initial view, click [Connect] and the Device Connection menu appears on the screen.

▼ Figure 2. Device Connection

| B3HUCFG PC Configurator Ver1.0.5 |                |      |         |     |                |             |     |             |     |                      |
|----------------------------------|----------------|------|---------|-----|----------------|-------------|-----|-------------|-----|----------------------|
| B3HU<br>Configurator             | Comm Status    | сом  | PE      | OVE | FE             |             | SME | BOE         | TME |                      |
| Monitor                          | Device Status  | MAL  | CFG     | CLD |                | AFX         | AOS | NPV         | PV  |                      |
| Device Connection                | PV             | F    | °V %    |     | Ter            | rm.         |     | AO          |     | Functions            |
| COM port                         | 1000           | 1    | 00      |     | 100            |             |     | 20          |     | Connect              |
| M-System COP-HU USB modem (COM6) |                |      |         |     | 80             | _           |     | -           |     | Diagnostics          |
| Device address 0                 | 800—<br>_<br>_ | {    | 08<br>  |     |                | -<br>-<br>- |     | -<br>16 -   |     | Detailed Device Info |
|                                  | -<br>600-      |      |         |     | -<br>-<br>40 - |             |     | -           |     |                      |
|                                  | -              |      |         |     | 0              | -           |     | -           |     |                      |
| Search device                    | <br>           |      |         |     |                | _<br>_<br>_ |     | 12          |     | Sensor Cal           |
|                                  | -              |      |         |     | o              | _           |     |             |     | Custom TC            |
| Connect device                   | _              | -    |         |     |                |             |     | 8 _         |     | Custom RTD           |
|                                  | 200—<br>—      | 2    | 20      |     |                | _           |     | -<br>-<br>- |     | Special Curve        |
| Disconnect device                |                |      |         |     | -40            |             |     | 4           |     | Polling Address      |
|                                  | 0.00           | (    | ).00    |     | - 40           | 1.00        |     | 0.00        | )   | File                 |
|                                  | m∨             |      | %       |     | de             | gC          |     | mΑ          |     | Language             |
| Close Device Connection          | PV Graph       | PV 9 | % Graph |     | Term           | Graph       |     | AO Gra      | ph  | Exit                 |

| [COM port]                | Choose an adequately configured COM port to be connected.                                                                                                    |
|---------------------------|----------------------------------------------------------------------------------------------------|
| [Device address]          | Specify polling address of the device to be connected.                                                                                                    |
| [Search device]           | Searches connectable devices among the ones whose polling address is already set between 0 and 15. Starts at the address specified in 'Device address' field.                                                                                                    |
| [Connect device]          | Starts communication with the B3HU. Once the connection is established, the program up-<br>loads the device's configuration information and automatically calls up the Device Information<br>view. The Device Information view is the base for various operations to configure the B3HU. |
| [Disconnect device]       | Terminates the communication with the device.                                                                                                    |
| [Close Device Connection] | Quits the Device Connection view.                                                                                                    |

# 2.2. MONITORING TRENDS

Once the device is connected, the Device Information menu and the trend monitors appear on the screen. The user can configure various parameters of the B3HU.

| 🖥 B3HUCFG PC Configurator Ver1.0.5 |                  |             |               |       |           |     |       |       |     |          |    |                      |
|------------------------------------|------------------|-------------|---------------|-------|-----------|-----|-------|-------|-----|----------|----|----------------------|
|                                    | B3HU<br>Configue | Comm Status | сом           | PE    | OVE       | FE  |       | SME   | BOE | TME      |    |                      |
|                                    | Monit            | or          | Device Status | MAL   | CFG       | CLD |       | AFX   | AOS |          |    |                      |
| D                                  | evice Infor      | mation      | PV            | F     | °V %      |     | Ter   | m.    |     | AO       |    | Functions            |
| Senso                              | r type           | Millivolt   | 1000          | 1     | .00       |     | 100   | '     |     | 20       |    | Connect              |
| Seria                              | al No.           | 1           | -             |       | _         |     | 80    | _     |     | -        |    | Diagnostics          |
| Senso                              | r wires          | 2 Wires     | 800-          | 8     |           |     |       | -     |     | -        |    | Detailed Device Info |
| PV                                 | unit             | mV          |               |       | _         |     |       | _     |     | 16-      |    |                      |
|                                    | Upper            | 1000.000    |               |       |           |     | 40    | -     |     |          |    | Analog Output        |
| PV range                           | Lower            | -50.000     |               |       |           |     | 40    | _     |     |          |    | Trim DAC             |
| PV upp                             | )<br>Der limit   | 1000.000    | _<br>400_     |       | _         |     |       | _     |     | 12-      |    | Sensor Cal           |
| PV low                             | er limit         | -50.000     |               | 2     | 10 —<br>— |     | n     | =     |     |          |    | Custom TC            |
| PV minim                           | num span         | 4.00        | -             |       | -         |     | U     | _     |     | -<br>8 – |    | Custom RTD           |
| PV da                              | mping            | 0.500       |               |       | 20 —<br>_ |     |       | -     |     |          |    | Special Curve        |
| Burnout detection                  |                  | Downscale   | <u> </u>      | -     |           | 10  | -40 — |       |     | -        |    |                      |
| CJC mode                           |                  | CJC ON      | -50 —         |       | 0         |     |       |       |     | 4        |    | Polling Address      |
| Transfer                           | function         | LINEAR      | 300.27        | 33.36 |           |     | 15.18 |       |     | 9.34     |    | File                 |
| Term te                            | emp unit         | degC        | m∨            | %     |           |     | degC  |       |     | mA       |    | Language             |
|                                    |                  | ,           | PV Graph      | PV 9  | % Graph   |     | Term  | Graph |     | AO Gra   | ph | Exit                 |

## 2.2.1. COMMUNICATION STATUS

Comm Status summarizes the current communication status in the HART commands by lamps.

| Comm Status | сом | PE | OVE | FE |  | SME | BOE | TME |
|-------------|-----|----|-----|----|--|-----|-----|-----|
|-------------|-----|----|-----|----|--|-----|-----|-----|

| [COM] lamp | Green light blinks with the normal communications condition.           |
|------------|------------------------------------------------------------------------|
| [PE] lamp  | Red light turns on when the device detects Parity Error.               |
| [OVE] lamp | Red light turns on when the device detects Overrun Error.              |
| [FE] lamp  | Red light turns on when the device detects Framing Error.              |
| [SME] lamp | Red light turns on when the device detects Sum Check Error.            |
| [BOE] lamp | Red light turns on when the device detects Buffer Over Flow Error.     |
| [TME] lamp | Red light turns on when the device detects the communication time out. |

PE, OVE, FE, SME, BOE, TME are off together when normal condition.

## 2.2.2. DEVICE STATUS

Device Status summarizes the current device status in the HART commands by lamps.

| Device Statu                                                                                                    | ıs                                                                                                    | MAL                      | CFG                     | CLD                    |                       | AFX                 | AOS                   | NPV        | PV                     |                                  |
|----------------------------------------------------------------------------------------------------|----------------------------------------------------------------------------------------------------|--------------------------|-------------------------|------------------------|-----------------------|---------------------|-----------------------|------------|------------------------|----------------------------------|
|                                                                                                    |                                                                                                    |                          |                         |                        |                       |                     |                       |            |                        |                                  |
| [MAL] lamp                                                                                                    | Red                                                                                                    | l light tui              | ms on w                 | nen malf               | unction(s             | s) occur            | (s) in the            | e device.  | (Off whe               | en normal condition)             |
| [CFG] lamp                                                                                                    | [CFG] lamp         Red light turns on when the device configuration is modified.           This lamp can be turned off by [Reset configuration change flag] in the Diagnostics view. |                          |                         |                        |                       |                     |                       |            |                        | Diagnostics view.                |
| [CLD] lamp                                                                                                    | Alw                                                                                                    | ays OFF                  | with the                | B3HU.                  |                       |                     |                       |            |                        |                                  |
| [AFX] lamp                                                                                                    | Red<br>This                                                                                                    | l light tur<br>s lamp tu | rns on w<br>ırns off iı | hen the a<br>n the nor | analog ou<br>mal outp | utput er<br>ut mode | ntered in<br>e, where | Fixed Outp | utput mo<br>out varies | de.<br>s according to the input. |
| [AOS] lamp                                                                                                    | [AOS] lampGreen light turns on when the analog output is diagnosed to be normal.Red light turns on when the output is saturated upscale or downscale.                                |                          |                         |                        |                       |                     |                       |            | al.                    |                                  |
| NPV                                                                                                    | NPV Always off for B3HU.                                                                                                    |                          |                         |                        |                       |                     |                       |            |                        |                                  |
| [PV] lampGreen light turns on when the sensor input is in the specified PV range.<br>Red light turns on when it is out of the range. |                                                                                                    |                          |                         |                        |                       |                     |                       | е.         |                        |                                  |

## 2.2.3. BARGRAPH & TREND GRAPH

Four bargraphs indicating PV in engineering unit, PV in % of the selected range, the terminal temperature and analog output current are available.

The graph scales can be modified except for the PV in engineering unit of which the scales are automatically determined and fixed according to the PV range (Upper/Lower).

At the bottom of each bargraph is [Graph] button which opens a trend graph for the item. The example below shows the trend graph for [PV Graph]. Use [Start] and [Stop] buttons to activate/deactivate trending, and click [Close Trend Graph] to quit the trend graph view.

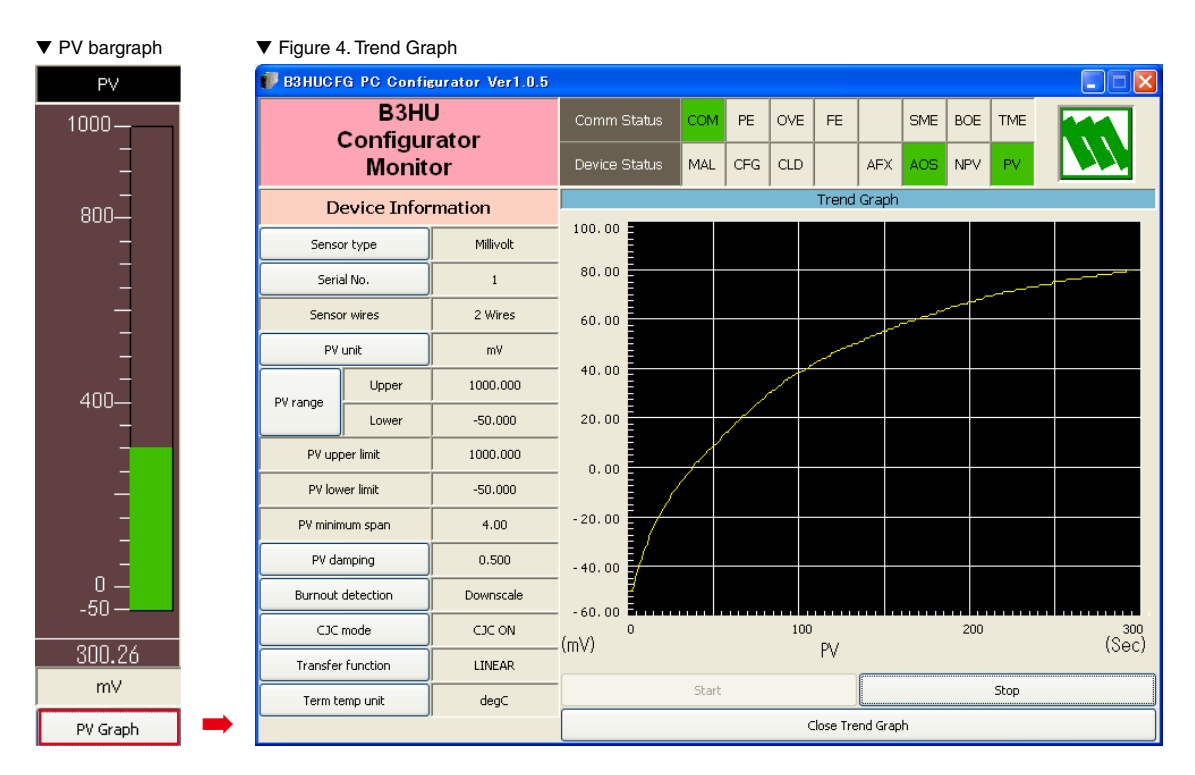

# 2.3. DEVICE CONFIGURATION

In Figure 3, the Device Information menu on the left shows the basic configuration information of the connected device. When you need to change configurations, click the left button for the required item to modify the setting.

| Sensor type                                                                                                    | OHM                                                                                             | Ni508.4                                                                          | Type W5                                                                    |  |  |  |  |  |
|----------------------------------------------------------------------------------------------------|-------------------------------------------------------------------------------------------------|----------------------------------------------------------------------------------|----------------------------------------------------------------------------|--|--|--|--|--|
|                                                                                                    | Pt100                                                                                           | NiFe604                                                                          | Type U                                                                     |  |  |  |  |  |
|                                                                                                    | Pt200                                                                                           | Custom RTD                                                                       | Type L                                                                     |  |  |  |  |  |
|                                                                                                    | Pt300                                                                                           | Millivolt                                                                        | Туре Р                                                                     |  |  |  |  |  |
|                                                                                                    | Pt400                                                                                           | Туре В                                                                           | Type PR                                                                    |  |  |  |  |  |
|                                                                                                    | Pt500                                                                                           | Туре Е                                                                           | Custom TC                                                                  |  |  |  |  |  |
|                                                                                                    | Pt1000                                                                                          | Type J                                                                           | POT 4000 ohms                                                              |  |  |  |  |  |
|                                                                                                    | Pt50 (JIS81)                                                                                    | Туре К                                                                           | POT 2500 ohms                                                              |  |  |  |  |  |
|                                                                                                    | JPt100 (JIS89)                                                                                  | Туре N                                                                           | POT 1200 ohms                                                              |  |  |  |  |  |
|                                                                                                    | Ni100                                                                                           | Type R                                                                           | POT 600 ohms                                                               |  |  |  |  |  |
|                                                                                                    | Ni120                                                                                           | Type S                                                                           | POT 300 ohms                                                               |  |  |  |  |  |
|                                                                                                    | Cu10@25                                                                                         | Туре Т                                                                           | POT 150 ohms                                                               |  |  |  |  |  |
|                                                                                                    | Specifies sensor type<br>new sensor type is ch<br>selected for PV range                         | and number of extens<br>losen, the default settine<br>and PV upper/lower l       | sion wires. When a<br>ngs are automatically<br>imits.                      |  |  |  |  |  |
| Serial No.                                                                                                    | Specifies a serial num                                                                          | ber for the sensor.                                                              |                                                                            |  |  |  |  |  |
| Sensor wires                                                                                                    | Indicates current num                                                                           | ber of the sensor wire                                                           | s.                                                                         |  |  |  |  |  |
| PV unit                                                                                                    | Specifies the engineer<br>changed, other relate<br>PV upper/lower limits,<br>in the new unit.   | ring unit for the PV. W<br>d items such as PV ra<br>, PV minimum span ar         | /hen this setting is<br>nge (Upper/Lower),<br>e automatically shown        |  |  |  |  |  |
| PV range                                                                                                    | Specifies 0% and 100                                                                            | % input values.                                                                  |                                                                            |  |  |  |  |  |
| PV upper/lower limit                                                                                                    | Indicates measurable                                                                            | maximum and minimu                                                               | um values.                                                                 |  |  |  |  |  |
| PV minimum span                                                                                                    | Indicates minimum sp                                                                            | an of the input range.                                                           |                                                                            |  |  |  |  |  |
| PV damping                                                                                                    | Specifies time consta<br>Set to 0 to cancel the                                                 | nt (0.5 to 30 seconds)<br>function.                                              | for damping function.                                                      |  |  |  |  |  |
| Burnout detection<br>(3 selections)                                                                                                    | Upscale                                                                                         | Downscale                                                                        | None                                                                       |  |  |  |  |  |
|                                                                                                    | Specifies either the or case that a burnout is                                                  | utput should go upsca<br>detected.                                               | le or downscale in                                                         |  |  |  |  |  |
| CJC mode<br>(2 selections)                                                                                                    | CJC OFF                                                                                         |                                                                                  | CJC ON                                                                     |  |  |  |  |  |
|                                                                                                    | Enables/disables the<br>mocouple input. Whe<br>sensor, the CJC mode<br>this function is disable | cold junction compens<br>n a thermocouple is s<br>e is set to ON at defau<br>ed. | sation (CJC) for ther-<br>pecified as the input<br>lt. With other sensors, |  |  |  |  |  |
| Transfer function (3 selections)                                                                                                    | LINEAR                                                                                          | SQRT                                                                             | SPECIAL_CURVE                                                              |  |  |  |  |  |
| Enables/disables the Transfer Function, specifying either the output should be linear to the input signal or linearized to a custom curve data. The B3HU supports the user-specific linearization table function (SPECIAL_CURVE). Refer to Section 2.11 for the details. |                                                                                                 |                                                                                  |                                                                            |  |  |  |  |  |
| Term temp unit<br>(4 selections)                                                                                                    | degC                                                                                            | degF degR                                                                        | Kelvin                                                                     |  |  |  |  |  |
|                                                                                                    | Specifies the temperature unit at the cold junction terminal.                                   |                                                                                  |                                                                            |  |  |  |  |  |
|                                                                                                    |                                                                                                 |                                                                                  |                                                                            |  |  |  |  |  |

| Device Information |           |          |  |  |  |  |  |  |  |
|--------------------|-----------|----------|--|--|--|--|--|--|--|
| Senso              | or type   | Туре В   |  |  |  |  |  |  |  |
| Seria              | al No.    | 1        |  |  |  |  |  |  |  |
| Senso              | r wires   | 2 Wires  |  |  |  |  |  |  |  |
| PV                 | unit      | degC     |  |  |  |  |  |  |  |
| DU van de          | Upper     | 1760.000 |  |  |  |  |  |  |  |
| Pvrange            | Lower     | 400.000  |  |  |  |  |  |  |  |
| PV upp             | per limit | 1820.000 |  |  |  |  |  |  |  |
| PV low             | ver limit | 100.000  |  |  |  |  |  |  |  |
| PV minin           | num span  | 20.00    |  |  |  |  |  |  |  |
| PV da              | mping     | 0.500    |  |  |  |  |  |  |  |
| Burnout            | detection | None     |  |  |  |  |  |  |  |
| CJC                | mode      | CJC ON   |  |  |  |  |  |  |  |
| Transfer           | function  | LINEAR   |  |  |  |  |  |  |  |
| Term te            | emp unit  | degC     |  |  |  |  |  |  |  |

# 2.4. DETAILED DEVICE INFORMATION

In Figure 3, clicking [Detailed Device Info] opens the Detailed Device Information menu as shown in Figure 5. Figure 5. Detailed Device Information.

#### ▼ Figure 5. Detailed Device Information

| B3HUCFG PC Configurator Ver1.0.5 |                          |                |               |        |           |     |      |       |     |           |               |                      |
|----------------------------------|--------------------------|----------------|---------------|--------|-----------|-----|------|-------|-----|-----------|---------------|----------------------|
| Cor                              | B3HU<br>aficuu           | J<br>rator     | Comm Status   | сом    | PE        | OVE | FE   |       | SME | BOE       | TME           |                      |
| N N                              | Nonit                    | or             | Device Status | MAL    | CFG       | CLD |      | AFX   | AOS | NPV       | ΡV            |                      |
| Detailed D                       | evice l                  | Information    | PV            | F      | ₩%        |     | Ter  | m.    |     | AO        |               | Functions            |
| Manufacture                      | er                       | M-System CO    | 1000          | 1      | 00        |     | 100  |       |     | 20        |               | Connect              |
| Device type                      | •                        | B3HU           |               |        | _         |     | 80   |       |     | -         |               | Diagnostics          |
| Device identifica                | ation                    | 2856           | 800—          | 8      | 30 —      |     |      | -     |     |           |               | Detailed Device Info |
| Number of prear                  | nbles                    | 5              |               |        | _         |     |      | _     |     | - 10<br>- |               |                      |
| Universal cmd re                 | Jniversal cmd revision 5 |                | -             | -<br>ហ |           | 40  | -    |       | -   |           | Analog Output |                      |
| Transmitter specific             | revision                 | 1              |               | _      |           |     |      | -     |     | -<br>10   |               | Foncor Col           |
| Hardware revis                   | sion                     | 1              | _<br>400—     |        |           |     |      | -     |     | - 12      |               |                      |
| Software revis                   | ion                      | 2              | -             | 2      | +U —<br>— |     | 0    | -     |     | -         |               | Custom TC            |
| Final assembly nu                | umber                    | 16777215       | _             |        |           |     |      | =     |     | -<br>8 –  |               | Custom RTD           |
| Tag name                         |                          | B3HU-123       | _             | 2      | 20 —<br>_ |     |      |       |     |           |               | Special Curve        |
| Descriptor                       | DES                      | CRIPTOR TEST1  |               |        |           | 16  | -40  | E     |     | -         |               |                      |
| Date                             | Date 2015/06/17          |                | -50 -         |        | 0         |     |      |       |     | 4         |               | Polling Address      |
| Message                          |                          |                | 300.26        | 3      | 3.36      |     | 16.  | 28    |     | 9.34      |               | File                 |
| ME                               | MESSAGE SAMPLE           |                | m∨            |        | %         |     | de   | gC    |     | mA        |               | Language             |
| Close Detaile                    | d Devi                   | ce Information | PV Graph      | PV 9   | % Graph   |     | Term | Graph |     | AO Gra    | ph            | Exit                 |

| Manufacturer                      | Indicates the manufacturer.                                                                                                    |
|-----------------------------------|----------------------------------------------------------------------------------------------------|
| Device type                       | Indicates the device type.                                                                                                    |
| Device identification             | Indicates the device ID.                                                                                                    |
| Number of preambles               | Indicates the number of preambles (value used in the HART communication).                                                                                                    |
| Universal cmd revision            | Indicates universal command revision.                                                                                                    |
| Transmitter specific revision     | Indicates transmitter specific revision.                                                                                                    |
| Hardware revision                 | Indicates hardware revision.                                                                                                    |
| Software revision                 | Indicate software revision.                                                                                                    |
| Final assembly number             | You can enter a final assembly number (0 to 16777215).                                                                                                    |
| Tag name                          | You can enter a tag name and its description (Descriptor). Date is automatically set at the data modified date. Max. 8 alphanumeric characters for the tag, max. 16 alphanumeric characters for the descriptor. |
| Descriptor                        | Indicates description of the tag name.                                                                                                    |
| Date                              | Indicates data modified date.                                                                                                    |
| Message                           | You can enter a memo in this field. Up to 32 alphanumeric characters.                                                                                                    |
| Close Detailed Device Information | Quits the view.                                                                                                    |

#### NOTE

• Only capital letters are used as 'Tag name', 'Descriptor' and 'Message'. Small letters will be automatically converted to capital letters.

# 2.5. DIAGNOSTICS

Click [Diagnostics] button to open the Diagnostics view as shown in Figure 6.

▼ Figure 6. Diagnostics

| B3HUCFG PC Configurator Ver1.0.5 |               |      |           |      |       |       |     |        |     |                      |
|----------------------------------|---------------|------|-----------|------|-------|-------|-----|--------|-----|----------------------|
| B3HU<br>Configurator             | Comm Status   | сом  | PE        | OVE  | FE    |       | SME | BOE    | TME |                      |
| Monitor                          | Device Status | MAL  | CFG       | CLD  |       | AFX   | AOS | NPV    | PV  |                      |
| Diagnostics                      | PV            | F    | ∾V %      |      | Ter   | m.    |     | AO     |     | Functions            |
| Execute diagnostics              | 1000          | 1    | .00       |      | 100   |       |     | 20     |     | Connect              |
| Read additional status           | -             |      | _         |      | 80    | _     |     | -<br>- |     | Diagnostics          |
| Reset configuration change flag  | -<br>800—     | 8    | -<br>30 — |      |       | _     |     | -      |     | Detailed Device Info |
| Additional Status                | -             |      | _         |      |       | _     |     | 16     |     |                      |
| EEPROM SUM error (Basic)         |               |      |           |      |       | _     |     | -      |     | Analog Output        |
| EEPROM SUM error (Custom TC)     | -             | t    | - UC      |      | 40    | _     |     | -      |     | Trim DAC             |
| EEPROM SUM error (Custom RTD)    |               |      | _         |      |       | _     |     | 12 -   |     | Sensor Cal           |
| EEPROM SUM error (Special Curve) | 400—          | ,    | 10        |      |       | _     |     | -      |     |                      |
| EEPROM SUM error (Summary)       | -             |      | "         |      | 0     | =     |     |        | _   | Custom TC            |
| EEPROM hardware error            | -             |      | -         |      | U     | -     |     |        |     | Custom RTD           |
|                                  | -             |      | 20 _      |      |       | -     |     | 8      |     | Constin Currun       |
|                                  |               |      | -         |      |       | -     |     | -      |     |                      |
|                                  |               |      | -         | - 16 | -40   |       |     | -      |     |                      |
|                                  | -50 —         |      | 0         |      |       |       |     | 4      |     | Polling Address      |
|                                  | 300.26        | 3    | 3.36      |      | 16.   | 28    |     | 9.34   | 1   | File                 |
|                                  | m∨            |      | %         |      | de    | gC    |     | mA     |     | Language             |
| Close Diagnostics                | PV Graph      | PV 9 | % Graph   |      | Term( | Graph |     | AO Gra | ph  | Exit                 |

| Diagnostics       | Execute diagnostics              | Activates the diagnostics program and the results are displayed under the Additional Status. |  |  |  |  |  |  |
|-------------------|----------------------------------|----------------------------------------------------------------------------------------------|--|--|--|--|--|--|
|                   | Read additional status           | Calls up the current contents of Additional Status from the device.                          |  |  |  |  |  |  |
|                   | Reset configuration change flag  | Turns off the CFG lamp in Device Status.                                                     |  |  |  |  |  |  |
| Additional Status | EEPROM SUM error (Basic)         | Shows the status of each Additional Status item: green in normal status,                     |  |  |  |  |  |  |
|                   | EEPROM SUM error (Custom TC)     | while read in error.                                                                         |  |  |  |  |  |  |
|                   | EEPROM SUM error (Custom RTD)    |                                                                                              |  |  |  |  |  |  |
|                   | EEPROM SUM error (Special Curve) |                                                                                              |  |  |  |  |  |  |
|                   | EEPROM SUM error (Summary)       |                                                                                              |  |  |  |  |  |  |
|                   | EEPROM hardware error            |                                                                                              |  |  |  |  |  |  |
|                   | Close Diagnostics                | Quits the view.                                                                              |  |  |  |  |  |  |

# 2.6. FIXED ANALOG OUTPUT

Click [Analog Output] button to open the Analog Output view as shown in Figure 7. You can perform the output loop test.

▼ Figure 7. Analog Output

| B3HUCFG PC Configurator Ver1.0.5 |                                                                                                |     |         |     |                |       |     |        |     |                                                                                                    |
|----------------------------------|------------------------------------------------------------------------------------------------|-----|---------|-----|----------------|-------|-----|--------|-----|----------------------------------------------------------------------------------------------------|
| B3HU<br>Configurator             | Comm Status                                                                                    | сом | PE      | OVE | FE             |       | SME | BOE    | TME |                                                                                                    |
| Monitor                          | Device Status                                                                                  | MAL | CFG     | CLD |                | AFX   | AOS | NPV    | ΡV  |                                                                                                    |
| Analog Output                    | PV                                                                                             | F   | ∾ %     |     | Ter            | m.    |     | AO     |     | Functions                                                                                              |
| Set AO for current PV output     | 1000                                                                                           | 1   | .00     |     | 100            |       |     | 20     |     | Connect                                                                                                |
| Set AO for specified value       | -                                                                                              |     | _       |     | 80             | _     |     | -      |     | Diagnostics                                                                                            |
| Exit fixed AO mode               | 800-                                                                                           | 8   |         |     |                | _     |     | -      |     | Detailed Device Info                                                                                   |
|                                  | -<br>-<br>-<br>-<br>400-<br>-<br>-<br>-<br>-<br>-<br>-<br>-<br>-<br>-<br>-<br>-<br>-<br>-<br>- | 2   |         |     | 40<br>0<br>-40 |       |     | 16     |     | Analog Output<br>Trim DAC<br>Sensor Cal<br>Custom TC<br>Custom RTD<br>Special Curve<br>Polling Address |
|                                  | 300.26                                                                                         | 3   | 3.36    |     | 16.            | 26    |     | 9.34   |     | File                                                                                                   |
| p                                | m∨                                                                                             |     | %       |     | de             | gC    |     | mΑ     |     | Language                                                                                               |
| Close Analog Output              | PV Graph                                                                                       | PV  | % Graph | n   | Term (         | Graph |     | AO Gra | ph  | Exit                                                                                                   |

| Set AO for current PV output | The output is held at the current value.                                                                                                    |
|------------------------------|----------------------------------------------------------------------------------------------------|
| Set AO for specified value   | You can set a specific value within the range to fix the output, which enables output loop test.                                                                                                    |
| Exit fixed AO mode           | Cancels the fixed output mode to return the device into normal output mode.<br>Note: It is recommended to fix the analog output signal while those parameters affecting the output signal such as PV range are changed, and then to reset the device to normal mode after the setting is done. |
| Close Analog Output          | Quits the view.                                                                                                    |

# 2.7. DAC TRIMMING

Click [Trim DAC] button to open the Trim DAC view as shown in Figure 8. You can adjust the output zero and span.

| B3HUCFG PC Configurator Ver1.0.5 |               |      |           |     |      |       |     |                |     |                      |
|----------------------------------|---------------|------|-----------|-----|------|-------|-----|----------------|-----|----------------------|
| B3HU<br>Configurator             | Comm Status   | сом  | PE        | OVE | FE   |       | SME | BOE            | TME |                      |
| Monitor                          | Device Status | MAL  | CFG       | CLD |      | AFX   | AOS | NPV            | PV  |                      |
| Trim DAC                         | PV            | F    | °V %      |     | Ter  | rm.   |     | AO             |     | Functions            |
| Enter 4mA trim mode              | 1000          |      | .00       |     | 100  |       |     | 20             |     | Connect              |
| Enter 20mA trim mode             |               |      | _         |     | 80   | _     |     | -<br>-         |     | Diagnostics          |
| Trim by actual measured value    | 800—          | 8    |           |     |      | -     |     | -              |     | Detailed Device Info |
| Clear trim DAC data              | -             |      | _         |     |      | -     |     | - 16<br>-<br>- |     |                      |
|                                  |               | í    | -<br>30   |     | 40   | _     |     | -              |     | Analog Output        |
|                                  |               |      | -         |     |      | _     |     | -<br>10        |     | Sensor Cal           |
|                                  | -<br>400—     |      |           |     |      | -     |     | - 12           |     |                      |
|                                  |               | 2    | 40 —<br>— |     | •    | -     |     |                |     | Custom TC            |
|                                  | -             |      | -         |     | U    | -     |     | 8 _            |     | Custom RTD           |
|                                  | _             | :    | 20 —      |     |      | _     |     |                |     | Special Curve        |
|                                  |               |      | _         |     | -4(  |       |     | -<br>-<br>-    |     |                      |
|                                  | 0 —<br>-50 —  |      | 0         |     |      |       |     | 4              |     | Polling Address      |
|                                  | 300 27        | 3    | 3 36      |     | 16   | 24 _  |     | 9.3/           |     | File                 |
|                                  | mV            |      | %         |     | de   | gC    |     | mA             |     | Language             |
| Close Trim DAC                   | PV Graph      | PV 4 | % Graph   |     | Term | Graph |     | AO Gra         | ph  | Exit                 |

#### ▼ Figure 8. Trim DAC

### 2.7.1. ENTER 4mA TRIM MODE

- 1) Click [Enter 4mA trim mode]. The device outputs a fixed 4mA signal.
- 2) Measure the actual output current at the receiving instrument to which the device output should be matched.
- 3) Click [Trim by actual measured value] to set the measured value. The actual value can be set from 3.8mA up to 4.2mA.
- 4) Repeat setting [Trim by actual measured value] until the measured output shows 4mA.

#### 2.7.2. ENTER 20mA TRIM MODE

- 1) Click [Enter 20mA trim mode]. The device outputs a fixed 20mA signal.
- 2) Measure the actual output current at the receiving instrument to which the device output should be matched.
- 3) Click [Trim by actual measured value] to set the measured value. The actual value can be set from 19.8mA up to 20.2mA.
- 4) Repeat setting [Trim by actual measured value] until the measured output shows 20mA.

## 2.7.3. RESETTING TO THE DEFAULT

Click [Clear trim DAC data] to return the device to the factory default trimming values.

[Close Trim DAC] quits the view.

# 2.8. SENSOR CALIBRATION

The input sensor can be calibrated with Zero and Span: the Zero is represented as offset at the calibration point, while the Span is represented as gain against the zero point. The gain must be set from 0.1 to 10.0.

Calibration points can be specified to any point within the PV range. The mV and thermocouple inputs are calibrated against the measured voltage; while the RTD and resistance inputs are against the measured resistance. Errors caused by extension wire resistance for 2-wire RTDs and by imbalance in that for 3-wire RTDs can be calibrated by the Zero adjustment. The potentiometer input is calibrated against %.

Click [Sensor Cal] button to open the Sensor Calibration view as shown in Figure 9.

| Figure 9. Sensor Calibratio | ▼ | Figure | 9. | Sensor | Calibratio | n |
|-----------------------------|---|--------|----|--------|------------|---|
|-----------------------------|---|--------|----|--------|------------|---|

| 🗊 взнист              | G PC Configurator V          | er1.0.5 |               |      |           |     |            |       |     |           |           |                      |
|-----------------------|------------------------------|---------|---------------|------|-----------|-----|------------|-------|-----|-----------|-----------|----------------------|
|                       | B3HU<br>Configurator         |         | Comm Status   | сом  | PE        | OVE | FE         |       | SME | BOE       | TME       |                      |
|                       | Monitor                      |         | Device Status | MAL  | CFG       | CLD |            | AFX   | AOS | NPV       | PV        |                      |
| Sensor Calibration    |                              | PV      | F             | ∾V % |           | Ter | m.         |       | AO  |           | Functions |                      |
| Read calibration data |                              | 1000    | 1             | .00  |           | 100 | ' <b>-</b> | IC    | 20  |           | Connect   |                      |
| d                     | lear sensor calibration data |         | -             |      | _         |     | 80         | _     |     | -<br>-    |           | Diagnostics          |
|                       | Zero calibration             |         | 800-          | 8    |           |     |            | -     |     |           |           | Detailed Device Info |
|                       | Span calibration             |         | -             |      | _         |     |            | _     |     | - 16<br>- |           |                      |
| PV                    | 300.200623                   | mV      | _             | F    | <br>ហ     |     | <u>4</u> 0 | _     |     | -         |           | Analog Output        |
| Zero point            | 300.2652                     | mV      |               |      | -         |     |            | -     |     | -<br>10   |           | Sensor Cal           |
| Zero value            | 300.2000                     | m٧      | _<br>400—     | ,    | 10        |     |            | _     |     |           |           |                      |
| Gain                  | 1.0000                       |         | -             | -    | "-<br>-   |     | 0          | _     |     | -         |           | Custom TC            |
|                       |                              |         |               |      | -         |     |            | =     |     | 8 -       |           | Custom RTD           |
|                       |                              |         |               | 2    | 20 —<br>_ |     |            | _     |     |           |           | Special Curve        |
|                       |                              |         | <u> </u>      |      | -         | 10  | -40        |       |     | -         |           |                      |
|                       |                              |         | -50 —         |      | 0         |     |            |       |     | 4         |           | Polling Address      |
|                       |                              |         | 300.20        | 3    | 3.35      |     | <br>16.    | 07    |     | 9.34      | 1         | File                 |
|                       |                              |         | m∨            |      | %         |     | de         | gC    |     | mA        |           | Language             |
| Clos                  | e Sensor Calibratio          | on      | PV Graph      | P۷ ۹ | % Graph   |     | Term       | Graph |     | AO Gra    | ph        | Exit                 |

The present measured value is indicated in the middle column of the PV row. Refer to this value when calibrating the sensor. It takes 5 or 6 seconds for the calibration result to affect the measured value on the display.

Communicate with the sensor and click [Zero calibration] to open the field where you can enter the target value (precise sensor value). The result is shown in the PV display field. The unit is the same as that of the entered target value. The data before calibration is shown in the Zero point field, while the data after calibration is shown in the Zero value field.

Communicate with the sensor and click [Span calibration] to open the field where you can enter the target value (precise sensor value). The result is shown in the PV display field. The gain between the zero point and the span point is shown in the Gain field.

[Read calibration data] calls up the present calibrated values from the B3HU and display them in these fields.

Click [Clear sensor calibration data] button to return the device to the factory default status.

[Close Sensor Calibration] quits the view.

# 2.9. CUSTOM TC

The B3HU supports the user-specific thermocouple table function. In order to use a user-specific table, the data must be defined and registered.

Following is the procedure to use the user-specific TC table.

- 1) Create a custom TC table as following.
- 2) Click [Custom TC] button to open the Custom TC view.
- 3) Click [Read table from file] button to upload a file stored in the PC. When uploaded, the file contents summary is indicated under Custom TC Table Contents.
- 4) Click [Display Custom TC graph] button to show the I/O characteristics data in a graph.
- 5) Click [write table to device] button to download the data to the B3HU.
- 6) When the downloading is successfully complete, Status under Custom TC Table Contests shows 'Configured'. Then the option 'Custom TC' becomes available to choose among the Sensor type selections. If 'Custom TC' has been already selected before this setting is done, you cannot download a particular data file.
- 7) Click [Read table from device] button to upload the I/O characteristics data registered in the B3HU. If there is no file registered, Status under Custom TC Table Contents shows 'Non configured'.
- 8) Click [Close Custom TC] button to quit the view.

## 2.9.1. CUSTOM TC FILE FORMAT

The thermocouple characteristics data must be defined in text format.

The file format is as following.

Define the minimum temperature value in Celsius at Minimum TC Temperature.

Specify the Temperature Step used in the table, from 1°C to 50°C.

Describe the characteristics data within  $\{ \}$ . Data must be between -100 and 1000, and be entered in mV. Up to 1000 points can be specified.

Note: Data longer than 1000 points are ignored. Set 1000 points or less.

```
/* Custom TC Table Definition
/* Ti = f(Xi) ( 0 <= i < Size )
/*
    Temperature Step (1 to 50 degC)
/*
    -100 <= X(i)<= 1000 mV
/*
    X(i) < X(i+1)
    2<= Size <= 1000
/*
Minimum TC Temperature = 0 ← Minimum temperature T0 (°C)
                  ← Temperature step (°C)
Step = 10
{
10.000000
                  ← Voltage value for T0 (mV)
:
20.000000
                   ←Voltage value for maximum temperature Tmax (mV)
}
```

## 2.9.2. CUSTOM TC SETTING

Click [Custom TC] button to open the Custom TC view as shown in Figure 10.

#### ▼ Figure 10. Custom TC

| B3HUCFG PC Configurator Ver1.0.5 |                         |          |               |      |           |      |      |       |      |        |          |                      |
|----------------------------------|-------------------------|----------|---------------|------|-----------|------|------|-------|------|--------|----------|----------------------|
| B3H<br>Configu                   | B3HU<br>Configurator    |          |               | сом  | PE        | OVE  | FE   |       | SME  | BOE    | TME      |                      |
| Moni                             | tor                     |          | Device Status | MAL  | CFG       | CLD  |      | AFX   | AOS  | NPV    | PV       |                      |
| Custon                           | n TC                    |          | PV            | F    | ₩ %       |      | Ter  | m.    |      | AO     |          | Functions            |
| Read table from device           |                         |          | 200-          | 1    | 00        |      | 100  | ,<br> |      | 20     |          | Connect              |
| Write table t                    | o device                |          | -             |      | -         |      | 80   | -     |      | -      |          | Diagnostics          |
| Write table                      | to file                 |          | _<br>160_     | 8    | -<br>30 - |      |      | -     |      |        |          | Detailed Device Info |
| Read table f                     | rom file                |          | _             |      | _         |      |      | _     |      | 16-    |          |                      |
| Display Custom                   | Display Custom TC graph |          |               |      |           |      |      | -     |      |        |          | Analog Output        |
| Cuetom TC Tab                    | la Conta                | nte      | - 120         | - 00 |           |      | 40   | -     |      | -      |          | Trim DAC             |
| Gustom re rub                    |                         |          | -             |      | -         |      |      | _     |      | 12-    |          | Sensor Cal           |
| Status                           | Confi                   | gured    | 80 _          | 2    | 40 _      |      |      | -     |      |        |          |                      |
| Min temperature                  | 2                       | degC     |               |      | -         |      |      | _     |      | -      |          | Custom TC            |
| Max temperature                  | 200                     | degC     |               |      | 1         |      |      | -     |      | 8 -    |          | Custom RTD           |
| Temperature step                 | 1                       | degC     | 40            | 2    | 20 —<br>_ |      |      | -     |      | -      |          | Special Curve        |
| Table size                       | 199                     | Max size | -             |      |           | 16   | -40  |       |      | -      |          |                      |
| ,                                | ,                       |          | 2 –           |      | 0         |      |      |       |      | 4      |          | Polling Address      |
|                                  |                         |          | 47.39         | 2    | 2.93      |      | 17.  | 21    | 7.67 |        | <u> </u> | File                 |
|                                  |                         |          |               |      | %         |      | de   | gC    |      | mA     |          | Language             |
| Close Cus                        | tom TC                  |          | PV Graph      | PV   | % Graph   | · ][ | Term | Graph |      | AO Gra | ph       | Exit                 |

| Custom TC       | Read table from device   | Uploads the custom TC table registered in the B3HU. If there is no file registered, Status under Custom TC Table Contents shows 'Non configured'.                               |
|-----------------|--------------------------|----------------------------------------------------------------------------------------------------|
|                 | Write table to device    | Downloads the currently displayed custom TC table to the B3HU. When the down-<br>loading is successfully complete, Status under Custom TC Table Contents shows<br>'Configured'. |
|                 | Write table to file      | Saves the currently displayed custom TC table to a file. Upload data from the B3HU with [Read table from device] button before saving.                                          |
|                 | Read table from file     | Uploads a file stored in the PC. When uploaded, the file contents summary is indi-<br>cated under Custom TC Table Contents.                                                     |
|                 | Display Custom TC graph  | Displays a TC table graph (Figure 11). The characteristics of the transfer function can be confirmed.                                                                           |
| Custom TC Table | Summarizes the custom TC | table contents.                                                                                                    |
| Contents        | Status                   | Indicates the custom TC table registration of the B3HU.                                                                                                    |
|                 | Min temperature          | Indicates minimum temperature in °C.                                                                                                    |
|                 | Max temperature          | Indicates maximum temperature in °C.                                                                                                    |
|                 | Temperature step         | Indicates temperature step in °C.                                                                                                    |
|                 | Table size               | Indicates number of points defined.                                                                                                    |
|                 | Close Custom TC          | Quits the view.                                                                                                    |

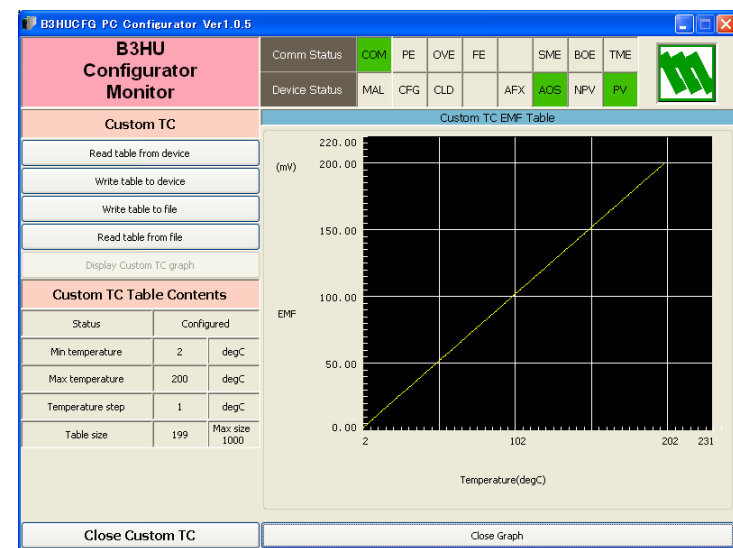

#### ▼ Figure 11. Custom TC Graph

B3HUCFG EM-7502-F Rev.2 15

# 2.10. CUSTOM RTD

The B3HU supports the user-specific RTD table function. In order to use a user-specific table, the data must be defined and registered.

Following is the procedure to use the user-specific RTD table.

- 1) Create a custom RTD table as following.
- 2) Click [Custom RTD] button to open the Custom RTD view.
- 3) Click [Read table from file] button to upload a file stored in the PC. When uploaded, the file contents summary is indicated under Custom RTD Table Contents.
- 4) Click [Display Custom RTD graph] button to show the I/O characteristics data in a graph.
- 5) Click [Write table to device] button to download the data to the B3HU.
- 6) When the downloading is successfully complete, Status under Custom RTD Table Contests shows 'Configured'. Then the option 'Custom RTD' becomes available to choose among the Sensor type selections. If 'Custom RTD has been already selected before this setting is done, you cannot download a particular data file.
- 7) Click [Read table from device] button to upload the I/O characteristics data registered in the B3HU. If there is no file registered, Status under Custom RTD Table Contents shows 'Non configured'.
- 8) Click [Close Custom RTD] button to quit the view.

## 2.10.1. CUSTOM RTD FILE FORMAT

The RTD characteristics data must be defined in text format.

The file format is as following.

Define the minimum temperature value in Celsius at Minimum RTD Temperature.

Specify the Temperature Step used in the table, from 1°C to 50°C.

Describe the characteristics data within { }. Data must be between 0 and 4000, and be entered in ohms. Up to 500 points can be specified.

Note: Data longer than 500 points are ignored. Set 500 points or less.

```
/* Custom RTD Table Definition
/* Ti = f(Xi) ( 0 <= i < Size )
/*
     Temperature Step (1 to 50 degC)
/*
     0 < X(i) <= 4000 Ohm
/*
     X(i) < X(i+1)
     2<= Size <= 500
/*
Minimum RTD Temperature = 0 ← Minimum temperature T0 (°C)
Step = 10
                    ← Temperature step (°C)
{
100.000000
                    \leftarrow Resistance value for T0 (\Omega)
:
200.000000
                    \leftarrowResistance value for maximum temperature Tmax (\Omega)
}
```

## 2.10.2.CUSTOM RTD SETTING

Click [Custom RTD] button to open the Custom RTD view as shown in Figure 12.

#### ▼ Figure 12. Custom RTD

| 💕 B3HUCFG PC Conf        | igurator V           | er1.0.5         |               |      |           |     |      |       |      |           |     |                      |
|--------------------------|----------------------|-----------------|---------------|------|-----------|-----|------|-------|------|-----------|-----|----------------------|
| B3H<br>Configu           | B3HU<br>Configurator |                 |               |      | PE        | OVE | FE   |       | SME  | BOE       | TME |                      |
| Moni                     | tor                  |                 | Device Status | MAL  | CFG       | CLD |      | AFX   | AOS  | NPV       | PV  |                      |
| Custom                   | RTD                  |                 | PV            | F    | ∾ %       |     | Ter  | m.    |      | AO        |     | Functions            |
| Read table from device   |                      |                 | 900           | 1    | .00       |     | 100  | )=    |      | 20        |     | Connect              |
| Write table to device    |                      |                 | 800—          |      | -         |     | 80   | -     |      | -         |     | Diagnostics          |
| Write table to file      |                      |                 |               | 8    | - 08      |     |      | -     |      |           |     | Detailed Device Info |
| Read table from file     |                      |                 |               |      | _         |     |      | _     |      | - 16<br>- |     |                      |
| Display Custom RTD graph |                      |                 | -             |      | -         |     |      | -     |      |           |     | Analog Output        |
| Custom RTD Tal           | ole Conte            | ents            | 400-          |      | -         |     | 40   | -     |      | -         |     | Irim DAC             |
| Status                   | Config               | ured            | -             | 40_  |           |     |      | -     |      | 12 -      |     |                      |
| Min temperature          | -200                 | degC            |               | _    | -         |     |      | 3     |      | -         |     | Custom TC            |
| Max temperature          | 2295                 | degC            |               |      | -         |     |      | -     |      | 8 -       |     | Custom RTD           |
| Temperature step         | 5                    | degC            | 0 -           | 2    | 20 —<br>- |     |      | -     |      | -         |     | Special Curve        |
| Table size               | 500                  | Max size<br>500 |               |      |           | Шľ  | -40  | 2     |      | -         |     |                      |
|                          | j j 500              |                 |               |      | 0         |     |      | ۲     |      | 4         |     | Polling Address      |
|                          |                      |                 |               | 2    | 8.46      |     | 17.  | 21    | 8.55 |           |     | File                 |
|                          |                      |                 |               |      | %         |     | de   | gC    |      | mA        |     | Language             |
| Close Cust               | om RTD               |                 | PV Graph      | PV 9 | % Graph   |     | Term | Graph |      | AO Gra    | ph  | Exit                 |

| Custom RTD       | Read table from device   | Uploads the custom RTD table registered in the B3HU.If there is no file registered, Status under Custom RTD Table Contents shows 'Non configured'.                                |
|------------------|--------------------------|----------------------------------------------------------------------------------------------------|
|                  | Write table to device    | Downloads the currently displayed custom RTD table to the B3HU. When the down-<br>loading is successfully complete, Status under Custom RTD Table Contents shows<br>'Configured'. |
|                  | Write table to file      | Saves the currently displayed custom RTD table to a file. Upload data from the B3HU with [Read table from device ] button before saving.                                          |
|                  | Read table from file     | Uploads a file stored in the PC. When uploaded, the file contents summary is indi-<br>cated under Custom RTD Table Contents.                                                      |
|                  | Display Custom RTD graph | Displays a RTD table graph (Figure 13). The characteristics of the transfer function can be confirmed.                                                                            |
| Custom RTD Table | Summarizes the custom RT | D table contents.                                                                                                    |
| Contents         | Status                   | Indicates the custom RTD table registration of the B3HU.                                                                                                    |
|                  | Min temperature          | Indicates minimum temperature in °C.                                                                                                    |
|                  | Max temperature          | Indicates maximum temperature in °C.                                                                                                    |
|                  | Temperature step         | Indicates temperature step in °C.                                                                                                    |
|                  | Table size               | Indicates number of points defined.                                                                                                    |
|                  | Close Custom RTD         | Quits the view.                                                                                                    |

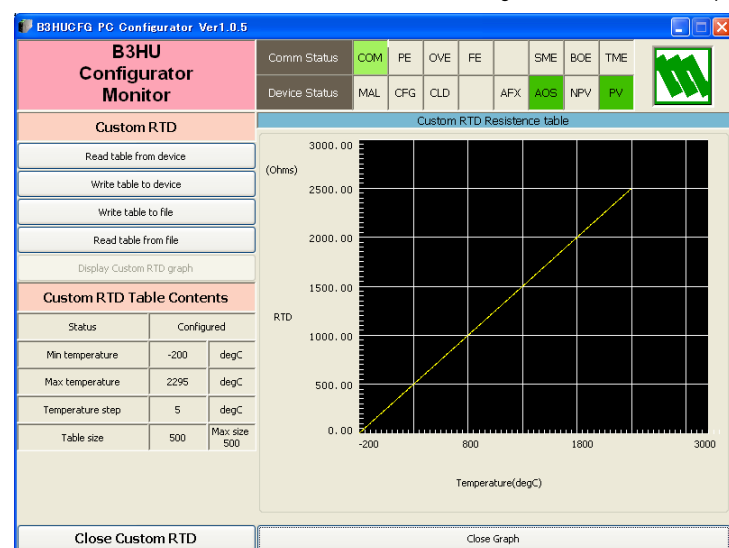

#### ▼ Figure 13. Custom RTD Graph

B3HUCFG EM-7502-F Rev.2 17

# 2.11. SPECIAL CURVE

The B3HU supports the user-specific linearization table function (SPECIAL\_CURVE). In order to use the SPECIAL\_CURVE, the data must be defined and registered.

Following is the procedure to use the user-specific special curve table.

- 1) Create a special curve table as following.
- 2) Click [Special Curve] button to open the Special Curve view.
- 3) Click [Read table from file] button to upload a file stored in the PC. When uploaded, the file contents summary is indicated under Special Curve Table Contents.
- 4) Click [Display Special Curve graph] button to show the I/O characteristics data in a graph.
- 5) Click [Write table to device] button to download the data to the B3HU.
- 6) When the downloading is successfully complete, Status under Special Curve Table Contests shows 'Configured'. Then the option 'SPECIAL\_CURVE' becomes available to choose among the Transfer function selections. If 'SPECIAL\_CURVE' has been already selected before this setting is done, you cannot download a particular data file.
- 7) Click [Read table from device] button to upload the I/O characteristics data registered in the B3HU. If there is no file registered, Status under Special Curve Table Contents shows 'Non configured'.
- 8) Click [Close Special Curve] button to quit the view.

## 2.11.1. SPECIAL CURVE FILE FORMAT

The special curve data must be defined in text format.

The file format is as following.

Describe the characteristics data within { }. Sets of X (input) and Y (output) values must be between -15 and 115, and be entered in %. Up to 128 points can be specified.

Note: Data longer than 128 points are ignored. Set 128 points or less.

```
/* Linearization Table( Special Curve ) Definition
/* Yi = f(Xi) ( 0 <= i < Size )</pre>
/*
    -15 <= X(i), Y(i) <= 115 %
/*
    X(i) < X(i+1)
/*
    2 <= Size <= 128
{
0.000000, 0.000000
                        ← The minimum X and Y values
:
100.000000, 100.000000
                            ← The maximum X and Y values
}
```

## 2.11.2. SPECIAL CURVE SETTING

Click [Special Curve] button to open the Special Curve view as shown in Figure 14.

#### ▼ Figure 14. Special Curve

| 💞 B3HUCFG PC Conf | igurator '   | Ver1.0.5        |               |      |           |     |      |            |     |          |     |                      |
|-------------------|--------------|-----------------|---------------|------|-----------|-----|------|------------|-----|----------|-----|----------------------|
| B3H<br>Configu    | IU<br>Irator |                 | Comm Status   | сом  | PE        | OVE | FE   |            | SME | BOE      | TME |                      |
| Moni              | tor          |                 | Device Status | MAL  | CFG       | CLD |      | AFX        | AOS | NPV      | PV  |                      |
| Special (         | Curve        |                 | PV            | F    | ₩ %       |     | Ter  | m.         |     | AO       |     | Functions            |
| Read table fro    | om device    |                 | 1000-         |      | .00       |     | 100  | ' <b>-</b> |     | 20       |     | Connect              |
| Write table t     | o device     |                 | -             |      | _         |     | 80   | -          |     | _        |     | Diagnostics          |
| Write table       | to file      |                 | 800-          | 8    | -<br>30 - |     | 00   | -          |     |          |     | Detailed Device Info |
| Read table f      | rom file     |                 | -             |      | _         |     |      | _          |     | -16<br>- |     | La la Ostada         |
| Display Special C | urve graph   |                 |               | f    | -<br>     |     |      | -          |     |          |     |                      |
| Special Curve Ta  | able Con     | tents           | -             |      | -         |     |      | -          |     | -<br>17  |     | Sensor Cal           |
| Status            | Confi        | gured           | _<br>400—     |      | 10        |     |      | -          |     |          |     |                      |
| Minimum value     | 0            | %               | -             | _    | -         |     | 0    | 3          |     |          |     | Custom TC            |
| Maximum value     | 100          | %               |               |      |           |     |      | -          |     | 8 -      |     | Custom RTD           |
| Table size        | 101          | Max size<br>128 | 1             | 2    | 20 —<br>- |     |      | -          |     |          |     | Special Curve        |
|                   |              |                 | -<br>0<br>-50 |      | 0         |     | -40  | Ē          |     | 4        |     | Polling Address      |
|                   |              |                 | 300.18        | 3    | 3.35      |     | 18.  | 34         |     | 9.34     |     | File                 |
|                   |              |                 | m∨            |      | %         |     | de   | gC         |     | mA       |     | Language             |
| Close Speci       | al Curve     | ;               | PV Graph      | PV 9 | % Graph   |     | Term | Graph      |     | AO Gra   | ph  | Exit                 |

| Special Curve       | Read table from device       | Uploads the special curve table registered in the B3HU. If there is no file registered, Status under Special Curve Table Contents shows 'Non configured'.                       |  |  |  |  |  |  |
|---------------------|------------------------------|----------------------------------------------------------------------------------------------------|--|--|--|--|--|--|
|                     | Write table to device        | Downloads the currently displayed special curve table to the B3HU. When the downloading is successfully complete, Status under Special Curve Table Contents shows 'Configured'. |  |  |  |  |  |  |
|                     | Write table to file          | Saves the currently displayed special curve table to a file. Upload data from the B3HU with [Read table from device] button before saving.                                      |  |  |  |  |  |  |
|                     | Read table from file         | Uploads a file stored in the PC. When uploaded, the file contents summary is indi-<br>cated under Special Curve Table Contents.                                                 |  |  |  |  |  |  |
|                     | Display Special Curve graph  | Displays a curve table graph (Figure 15). The characteristics of the transfer func-<br>tion can be confirmed.                                                                   |  |  |  |  |  |  |
| Special Curve Table | Summarizes the special curve | table contents.                                                                                                    |  |  |  |  |  |  |
| Contents            | Status                       | Indicates the special curve table registration of the B3HU.                                                                                                    |  |  |  |  |  |  |
|                     | Minimum value                | Indicates minimum value in %.                                                                                                    |  |  |  |  |  |  |
|                     | Maximum value                | Indicates maximum value in %.                                                                                                    |  |  |  |  |  |  |
|                     | Table size                   | Indicates number of points defined.                                                                                                    |  |  |  |  |  |  |
|                     | Close Special Curve          | Quits the view.                                                                                                    |  |  |  |  |  |  |

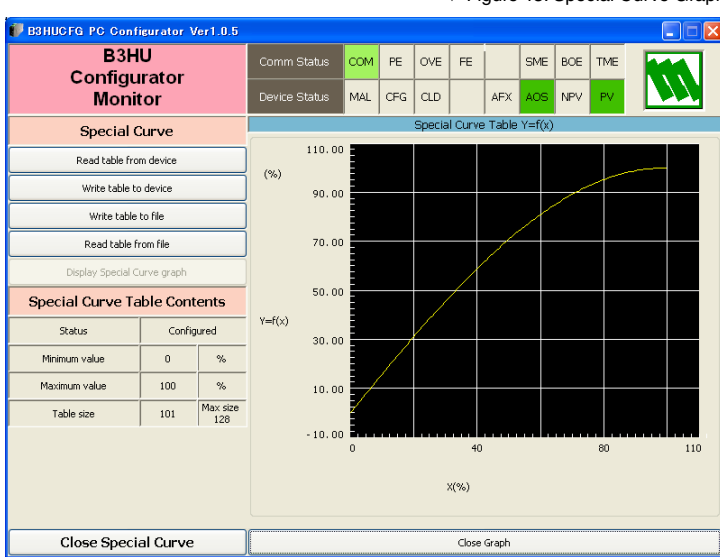

#### ▼ Figure 15. Special Curve Graph

# 2.12. FILE MANAGEMENT

The B3HU's configurations can be saved in a file and then read out from a file to be downloaded to multiple modules.

Click [File] button to open the File Management view as shown in Figure 16.

While this view is active, the device connection is severed.

The view is separated in two areas: 'File Configuration' and 'Device Configuration'. 'File Configuration' shows data transfer (Read or Write File) between the PC Configurator and the PC, while 'Device Configuration' shows data transfer (Upload or Download) between the configurator and the B3HU device.

The File Management view consists of two pages. Click [Page] button to switch between pages. The second page appears as follows (Figure 17).

Click [Exit] to complete file management operations. The device will remain disconnected and must be connected with [Connect] button to start monitoring.

#### NOTE

- The validity of the selected PV range values is not verified in this view. Please make sure to set them according to the described specifications.
- Custom TC, Custom RTD or Linearization Table data are not handled in this view but in each specific function view.

#### ▼ Figure 16. File Management, 1st Page

| Ø | B3HUCFG P  | C Configurator | Ver1.0. | ō         |          |            |   |   |             |          |         |     |
|---|------------|----------------|---------|-----------|----------|------------|---|---|-------------|----------|---------|-----|
| ſ | E          | Page           |         | Read File |          | Write File | • |   | Upload      |          | Downloa | d   |
|   | EXIC       | 1              |         | Compare   |          | All Copy < | < | : | >> All Copy |          | Compare | •   |
|   | Prop       | erties         |         | File Conf | iguratio | n          |   |   | Device Col  | nfigurat | ion     |     |
|   | Tag r      | name           | СНБ     |           |          |            | < | > |             |          |         | СНБ |
|   | Desci      | riptor         | СНБ     |           |          |            | < | > |             |          |         | СНБ |
|   | Da         | ate            | СНБ     |           |          |            | < | > |             |          |         | СНБ |
|   | Mes        | sage           | СНБ     |           |          |            | < | > |             |          |         | СНБ |
| Γ | Device ide | ntification    | СНБ     |           |          |            | < | > |             |          |         | CHG |
|   | Sanco      | r tupe         |         |           |          |            |   |   |             |          |         |     |
|   | Senso      | r wires        | СНБ     | <u> </u>  |          |            | < | > |             |          |         | CHG |
| ┢ | PV         | unit           | СНС     |           |          |            |   |   |             |          |         | СНБ |
|   | PV uppe    | er range       |         |           |          |            | < | > |             |          |         |     |
|   | PV lowe    | r range        | CHG     |           |          |            |   |   |             |          |         | СНБ |
|   | PV da      | mping          | СНБ     |           |          | Sec        | < | > |             |          | Sec     | СНБ |
|   | Transfer   | function       | СНБ     |           |          |            | < | > |             |          |         | СНБ |
| Γ | Burnout    | detection      | CHG     |           |          |            | < | > |             |          |         | СНБ |
|   |            |                |         |           |          |            |   |   |             |          |         |     |

▼ Figure 17. File Management, 2nd Page

| 🗊 ВЗНИС Г ВР | C Configurator | Ver1.0.5 | j         |             |   |   |             |             |         |
|--------------|----------------|----------|-----------|-------------|---|---|-------------|-------------|---------|
| Evit         | Page           |          | Read File | Write File  |   |   | Upload      | Download    |         |
|              | 2              |          | Compare   | All Copy <- | < | ; | ∘> All Copy | Compare     |         |
| Proj         | perties        |          | File Conf | iguration   |   |   | Device Col  | nfiguration |         |
| Term temp    | perature unit  | СНБ      |           |             | < | > |             |             | СНБ     |
| CCC          | mode           | СНБ      |           |             | < | > |             |             | СНБ     |
|              |                |          |           |             |   |   |             |             | C C L C |
| Sensor       | serial No.     | CHG      |           |             |   |   |             |             | CHG     |
| Final asse   | mbly number    | СНБ      |           |             | < | > |             |             | СНБ     |

## 2.12.1. MODIFYING PARAMETERS

Click [CHG] button at the left of each field to modify the parameter. The field in which the parameter has been changed will be highlighted in light yellow background color. [CHG] buttons placed across multiple fields indicate that these parameters can be modified in single sequence.

When one parameter has been changed, related fields are also affected. For example, when 'Sensor type' is modified, 'PV unit', 'PV upper range' and 'PV lower range' may be automatically changed.

Parameters can be copied between 'File Configuration' and 'Device Configuration' using [ > ] and [ < ] buttons. Copied fields will be highlighted in light yellow background color (Figure 18).

Using [All Copy <<] or [>> All Copy] buttons enables transferring all parameters between the areas. Copied fields will be highlighted in light yellow background color.

#### Figure 18. Parameters Modified

| 💞 B3HUCFG P           | C Configurator | Ver1.0. | 5                |          |            |   |   |                  |           |         |     |
|-----------------------|----------------|---------|------------------|----------|------------|---|---|------------------|-----------|---------|-----|
|                       | Page           |         | Read File        |          | Write File | • |   | Upload           |           | Downloa | ł   |
| Exit                  | 1              |         | Compare          |          | All Copy < | < | ; | >> All Copy      |           | Compare | ,   |
| Prop                  | erties         |         | File Conf        | iguratio | n          |   |   | Device Cor       | nfigurati | ion     |     |
| Tagı                  | name           | CHG     | B3HU-            | -000     |            | < | > | B3HU             | -123      |         | СНБ |
| Desci                 | iptor          | СНБ     | DESCRIPTOR TEST1 |          |            | < | > | DESCRIPTOR TEST1 |           |         | СНБ |
| Da                    | te             | СНБ     | 2015/06/17       |          |            | < | > | 2015/0           | 06/17     |         | СНБ |
| Mes                   | Message        |         | MESSAGE SAMPLE   |          |            | < | > | MESSAGE SAMPLE   |           |         | СНБ |
| Device identification |                | CHG     | 2856             |          |            | < | > | 285              | 56        |         | CHG |
|                       |                |         |                  |          |            |   |   |                  |           |         |     |
| Senso                 | r type         | сна     | Pt100            |          |            |   |   | Milliv           | olt       |         | СНС |
| Senso                 | wires          | Cild    | 4 W              | ires     |            | Ĺ | Ĺ | 2 Wi             | ires      |         |     |
| PV                    | unit           | CHG     | deç              | зC       |            |   |   | m'               | V         |         | СНБ |
| PV uppe               | r range        | ave     | 850.000          |          | degC       | < | > | 1000.000         |           | mV      | ave |
| PV lowe               | r range        | СПО     | -200.000         |          | degC       |   |   | -50.000          |           | mV      |     |
| PV da                 | mping          | СНБ     | 30               |          | Sec        | < | > | 0.500            |           | Sec     | СНБ |
| Transfer              | function       | СНБ     | SQF              | RT       |            | < | > | LINE             | AR        |         | СНБ |
| Burnout               | letection      | CHG     | Nor              | ne       |            | < | > | Nor              | пе        |         | СНБ |
|                       |                |         |                  |          |            |   |   |                  |           |         |     |

## 2.12.2.TRANSFERRING DATA TO/FROM DEVICE

Click [Upload] button to connect to the B3HU device, to read out its configuration data and to show it in 'Device Configuration' area on the screen (Figure 19). Once the uploading is complete, all background colors are back to the initial state. Click [Download] button to connect and write the configuration data in 'Device Configuration' area to the B3HU device. If an error occurs and downloading is stopped during the process, erred data field is highlighted in med pale red background color.

When the downloading is successfully complete, the configuration data is automatically uploaded and the background color returns to the initial state.

#### ▼ Figure 19. Data Uploaded

| 🕖 ВЗНИСЕ В | C Configurator | Ver1.0. | ō         |          |            |   |   |             |           |         |      |
|------------|----------------|---------|-----------|----------|------------|---|---|-------------|-----------|---------|------|
| <b>F</b>   | Page           |         | Read File |          | Write File | • |   | Upload      |           | Downloa | ±    |
| EXIL       | 1              |         | Compare   |          | All Copy < | < | : | >> All Copy |           | Compare | ,    |
| Prop       | erties         |         | File Conf | iguratio | n          |   |   | Device Col  | nfigurati | ion     |      |
| Tagı       | name           | СНБ     |           |          |            | < | > | B3HU        | -123      |         | СНБ  |
| Desc       | riptor         | СНБ     |           |          |            | < | > | DESCRIPTO   | OR TEST   | 1       | СНБ  |
| Da         | ite            | CHG     |           |          |            | < | > | 2015/0      | 06/17     |         | СНБ  |
| Mes        | age            | СНБ     |           |          |            | < | > | MESSAGE     | SAMPLE    | 5       | СНБ  |
| Device ide | ntification    | CHG     |           |          |            | < | > | 285         | 56        |         | СНБ  |
|            |                |         |           |          |            |   |   |             |           |         |      |
| Senso      | r type         | CHG     |           |          |            |   |   | Millis      | olt /     |         | CHG  |
| Senso      | r wires        | Cild    |           |          |            | Ù |   | 2 Wi        | res       |         |      |
| PV         | unit           | CHG     |           |          |            |   |   | m'          | 1         |         | СНБ  |
| PV uppe    | r range        | CHC     |           |          |            | < | > | 1000.000    |           | mV      | CHC  |
| PV lowe    | r range        | CHG     |           |          |            |   |   | -50.000     |           | mV      | Chig |
| PV da      | mping          | CHG     |           |          | Sec        | < | > | 0.500       |           | Sec     | СНБ  |
| Transfer   | function       | СНБ     |           |          |            | < | > | LINE        | AR        |         | СНБ  |
| Burnout    | detection      | CHG     |           |          |            | < | > | Nor         | ne        |         | СНБ  |
|            |                |         |           |          |            |   |   |             |           |         |      |

## 2.12.3.READING/WRITING FILES

Click [Read File] button to read the configuration data from a specified file and to show it in 'File Configuration' area on the screen (Figure 20). All background colors are back to the initial state.

Click [Write File] button to write the configuration data in 'File Configuration' area to a specified file.

| Figure 20. File Read Out | ▼ | Figure | 20. | File | Read | Out |  |
|--------------------------|---|--------|-----|------|------|-----|--|
|--------------------------|---|--------|-----|------|------|-----|--|

| 💕 ВЗНИСТС Р | C Configurator | Ver1.0. | ō          |          |      |   |             |            |     |
|-------------|----------------|---------|------------|----------|------|---|-------------|------------|-----|
| <b>F</b>    | Page           |         | Read File  | Write    | =ile |   | Upload      | Downloa    | ł   |
| EXIC        | 1              |         | Compare    | All Copy | <<   |   | >> All Copy | Compare    | ,   |
| Prop        | erties         |         | File Confi | guration |      |   | Device Con  | figuration |     |
| Tag r       | name           | СНБ     | B3HU-      | 123      | <    | > | B3HU-       | 123        | СНБ |
| Desci       | riptor         | СНБ     | DESCRIPTO  | R TEST1  | <    | > | DESCRIPTO   | OR TEST1   | СНБ |
| Da          | ite            | СНБ     | 2015/0     | 6/17     | <    | > | 2015/0      | 6/17       | СНБ |
| Mes         | age            | СНБ     | MESSAGE    | SAMPLE   | <    | > | MESSAGE     | SAMPLE     | СНБ |
| Device ide  | ntification    | CHG     | 285        | 6        | <    | > | 285         | i6         | CHG |
|             |                |         |            |          |      |   |             |            |     |
| Senso       | r type         | сна     | Millivo    | olt      |      | , | Milliv      | olt        | сна |
| Senso       | r wires        |         | 2 Wi       | res      |      |   | 2 Wir       | res        |     |
| PV          | unit           | СНБ     | m\         | r        |      |   | mV          | l          | СНБ |
| PV uppe     | r range        | CHC     | 1000.000   | mV       | <    | > | 1000.000    | mV         | CHC |
| PV lowe     | r range        | СПО     | -50.000    | mV       |      |   | -50.000     | mV         |     |
| PV da       | mping          | СНБ     | 5.000      | Sec      | <    | > | 0.500       | Sec        | СНБ |
| Transfer    | function       | СНБ     | LINE       | AR       | <    | > | LINE        | AR         | СНБ |
| Burnout     | detection      | CHG     | Upsc       | ale      | <    | > | Non         | e          | СНБ |
|             |                |         |            |          |      |   |             |            |     |

## 2.12.4.COMPARING FILE TO DEVICE

You can compare the configuration data in 'File Configuration' area and 'Device Configuration' area.

Click [Compare] button in 'Device Configuration' area to compare its data to those in 'File Configuration' area. Deviations will be highlighted in med pale red background color (Figure 21).

Click [Compare] button in 'File Configuration' area to compare its data to those in 'Device Configuration' area. Deviations will be highlighted in med pale red background color.

| 🗊 B3HUCFG P | C Configurator                   | Ver1.0. | ō          |           |      |        |             |             | _ 🗆 🛛 |  |
|-------------|----------------------------------|---------|------------|-----------|------|--------|-------------|-------------|-------|--|
|             | Page                             |         | Read File  | Write     | File |        | Upload      | Downlo      | ad    |  |
| Exit        | 1                                |         | Compare    | All Cop   | y << |        | >> All Copy | Compa       | re    |  |
| Prop        | erties                           |         | File Confi | iguration |      |        | Device Col  | nfiguration |       |  |
| Tag r       | name                             | СНБ     | B3HU-      | 123       | <    | >      | взни        | -123        | СНБ   |  |
| Descr       | riptor                           | СНБ     | DESCRIPTO  | OR TEST1  | <    | >      | DESCRIPTO   | OR TEST1    | СНБ   |  |
| Da          | ite                              | СНБ     | 2015/06/17 |           |      | >      | 2015/0      | 2015/06/17  |       |  |
| Mess        | Message<br>Device identification |         | MESSAGE    | SAMPLE    | <    | >      | MESSAGE     | СНБ         |       |  |
| Device ide  | Device identification            |         | 2856       |           |      | >      | 285         | 56          | CHG   |  |
|             |                                  |         |            |           |      |        | -           |             |       |  |
| Senso       | r type                           | сна     | Milliv     | olt       |      | 、<br>、 | Milliv      | olt         | CHG   |  |
| Sensor      | r wires                          |         | 2 Wi       | res       | Ĺ    | Ĺ      | 2 W         | ires        |       |  |
| PV u        | unit                             | СНБ     | m\         | /         |      |        | m'          | V           | СНБ   |  |
| PV uppe     | r range                          |         | 1000.000   | mV        | <    | >      | 1000.000    | mV          | CITC. |  |
| PV lowe     | r range                          | CHG     | -50.000    | mV        |      |        | -50.000     | mV          |       |  |
| PV da       | mping                            | СНБ     | 5.000      | Sec       | <    | >      | 0.500       | Sec         | СНБ   |  |
| Transfer    | function                         | СНБ     | LINE       | AR        | <    | >      | LINE        | AR          | СНБ   |  |
| Burnout o   | detection                        | СНБ     | Upsc       | ale       | <    | >      | Nor         | ne          | СНБ   |  |
|             |                                  |         |            |           |      |        |             |             |       |  |

▼ Figure 21. Parameters Compared

## 2.12.5.FILE MANAGEMENT EXAMPLES

Operation procedure to modify the device configurations using the file management function is as follows.

| 🗊 взниста р | C Configurator | Ver1.0. | 5         |          |            |   |   |            |             |         |     |
|-------------|----------------|---------|-----------|----------|------------|---|---|------------|-------------|---------|-----|
|             | Page           |         | Read File |          | Write File | , |   | Upload     |             | Downloa | d   |
| EXR         | 1              |         | Compare   |          | All Copy < | < |   | >> Al Copy | Compare     |         | ,   |
| Prop        | erties         |         | File Conf | iguratio | on .       |   |   | Device Cor | nfiguration |         |     |
| Tagır       | name           | СНБ     | B3HU      | -123     |            | < | > |            |             |         | СНБ |
| Desci       | iptor          | СНБ     | DESCRIPTO | OR TES   | ST1        | < | > |            |             |         | CHG |
| Da          | ke             | CHG     | 2015/0    | /06/17   |            | < | > |            |             |         | СНБ |
| Mess        | age            | CHG     | MESSAG    | GE TEST  |            | < | > |            |             |         | СНБ |
| Device ide  | ntification    | CHG     | 2856      |          |            | < | > |            |             |         | CHG |
| Com.        |                |         | Ditt      | 00       |            |   |   |            |             |         |     |
| Senso       | r cype         | CHG     | PU        |          |            | < | > |            |             |         | CHG |
| Sensor      | wires          |         | 4 Wi      | ires     |            |   |   |            |             |         |     |
| PV          | unit           | CHG     | deç       | рC       |            |   |   |            |             |         | СНБ |
| PV uppe     | r range        | 0.0     | 850.000   |          | degC       | < | > |            |             |         | ar  |
| PV lowe     | r range        | Cha     | -200.000  |          | degC       |   |   |            |             |         | Cho |
| PV da       | mping          | CHG     | 0.000     |          | Sec        | < | > |            |             | Sec     | СНБ |
| Transfer    | function       | CHG     | LINE      | AR       |            | < | > |            |             |         | CHG |
| Burnout     | detection      | СНБ     | Down      | scale    |            | < | > |            |             |         | СНБ |
|             |                |         |           |          |            |   |   |            |             |         |     |

|          | Deere          |       | Deed File                  |                            | Utrace City |            |          | University   | Doupload       |    |
|----------|----------------|-------|----------------------------|----------------------------|-------------|------------|----------|--------------|----------------|----|
| Exit     | Faye           |       | Read File                  |                            | write nie   |            | <u> </u> | upicad       | Downick        | 10 |
|          | 1              |       | Compare                    | A                          | sll Copy <  | <          | <u>;</u> | >> All Copy  | Compar         | e  |
| Pn       | operties       |       | File Confr                 | iguration                  |             |            |          | Device Confi | iguration      |    |
| Ta       | g name         | CHG   | B3HU-                      | -123                       |             | <          |          | B3HU-1       | 23             | Ю  |
| De       | scriptor       | CHG   | DESCRIPTO                  | DESCRIPTOR TEST1 < > DESCR |             | DESCRIPTOR | R TEST1  | Сн           |                |    |
| ſ        | Date           | CHG   | KG 2015/06/17 < > 2015/06/ |                            | /17         | [ O        |          |              |                |    |
| Me       | essage         | CHG   | MESSAGE                    | e test                     |             | <          | >        | MESSAGE S    | MESSAGE SAMPLE |    |
| Device i | identification | CHG   | 285                        | 56                         |             | <          | >        | 2856         |                | G  |
|          |                |       |                            |                            |             |            |          |              |                | _  |
| Sene     | sor type       | CHG   | Pt1                        | 00                         |             |            |          | Pt100        | J              | 0  |
| Sene     | sor wires      |       | 4 Wi                       | res                        |             | $\sim$     | Ĺ        | 2 Wire       | :5             | Ľ  |
| P        | 4 unit         | СНБ   | deç                        | )C                         |             |            |          | degC         |                | 0  |
| PV up    | iper range     |       | 850.000                    |                            | degC        | <          | >        | 850.000      | degC           | 1  |
| PV los   | wer range      | - 010 | -200.000                   |                            | degC        |            |          | -200.000     | degC           |    |
| PV (     | damping        | CHG   | 0.000                      |                            | Sec         | <          | >        | 0.500        | Sec            | 0  |
| Transf   | er function    | CHG   | LINE                       | AR                         |             | <          | >        | LINEA        | R              | 0  |
| Burnov   | at detection   | CHG   | Down                       | scale                      |             | <          |          | None         |                | 0  |

| Eve                   | Page      |                                         | Read File | Write Fil  | • |                | Upload      | Download<br>Compare |  |
|-----------------------|-----------|-----------------------------------------|-----------|------------|---|----------------|-------------|---------------------|--|
| LAN                   | 1         |                                         | Compare   | All Copy < | < |                | >> All Copy |                     |  |
| Pr                    | operties  | File Configuration Device Configuration |           |            |   |                |             |                     |  |
| Ta                    | g name    | CHG                                     | B3HU      | -123       | < | >              | B3HU-123    |                     |  |
| De                    | scriptor  | CHG                                     | DESCRIPTO | DR TEST1   | < | >              | DESCRIPTO   | R TEST1             |  |
|                       | Date      | CHG                                     | 2015/0    | 06/17      | < | >              | 2015/06/17  |                     |  |
| М                     | essage    | CHG                                     | MESSAG    | <          | > | MESSAGE SAMPLE |             |                     |  |
| Device identification |           | CHG                                     | 285       | <          | > | 2856           |             |                     |  |
|                       |           |                                         |           |            |   |                |             |                     |  |
| Sensor type           |           | CHG                                     | Pt1       | Pt100      |   | ~              | Pt100       |                     |  |
| Sen                   | sor wires | Cina                                    | 4 W       | ires       |   | Ĺ              | 2 Wires     |                     |  |
| P                     | Y unit    | CHG                                     | deç       |            |   | degC           |             |                     |  |
| PV up                 | per range | ar                                      | 850.000   | degC       | < | >              | 850.000     | degC                |  |
| PV lower range        |           | Chia                                    | -200.000  | degC       |   |                | -200.000    | degC                |  |
| PV                    | damping   | CHG                                     | 0.000     | Sec        | < | >              | 0.500       | Sec                 |  |
| Transfer function     |           | CHG                                     | LINEAR    |            | < | >              | LINEAR      |                     |  |
| Burnout detection     |           | CHG                                     | Downscale |            | < | >              | None        |                     |  |

1) Click [Read File] button to read the configuration data from a specified file.

2) Click [Upload] button to read out the configuration data of the connected device.

3) Click [Compare] button in 'File Configuration' area to compare its data to those in 'Device Configuration' area. Deviations will be highlighted in med pale read background color.

| 🖗 B3HUCFG PC Configurator Ver1.0.5 |                   |                    |                  |             |      |        |                      |                  |          |      |      |  |  |  |
|------------------------------------|-------------------|--------------------|------------------|-------------|------|--------|----------------------|------------------|----------|------|------|--|--|--|
|                                    | Page              |                    | Read File        | Write File  |      |        |                      | Upload           | Download |      |      |  |  |  |
| EXR                                | 1                 |                    | Compare          | All Copy << |      |        | : ]                  | >> All Copy      | Compare  |      | ;    |  |  |  |
| Properties                         |                   | File Configuration |                  |             |      |        | Device Configuration |                  |          |      |      |  |  |  |
| Tag name                           |                   | СНБ                | B3HU-123         |             |      | <      | >                    | B3HU             | СНБ      |      |      |  |  |  |
| Descriptor                         |                   | СНБ                | DESCRIPTOR TEST1 |             |      | <      | >                    | DESCRIPTOR TEST1 |          |      | СНБ  |  |  |  |
| Date                               |                   | CHG                | 2015/06/17       |             |      | <      | >                    | 2015/06/17       |          |      | СНБ  |  |  |  |
| Message                            |                   | CHG                | MESSAGE TEST     |             |      | <      | >                    | MESSAGE SAMPLE   |          |      | СНБ  |  |  |  |
| Device identification              |                   | CHG                | 2856             |             |      | <      | >                    | 285              | CHG      |      |      |  |  |  |
|                                    |                   |                    | Ph100            |             |      |        |                      |                  | ~        |      |      |  |  |  |
| Sensor                             | Sensor type       |                    | PU               | .100        |      | <      | >                    | 1465             |          |      | CHG  |  |  |  |
| Sensor                             | wires             |                    | 4 Wires          |             |      |        | 4 Wires              |                  |          |      |      |  |  |  |
| PV (                               | unit              | СНБ                | degC             |             |      |        |                      | degC             |          |      | СНБ  |  |  |  |
| PV uppe                            | r range           | 0.0                | 850.000          |             | degC | <      | >                    | 850.000          |          | degC | 010  |  |  |  |
| PV lower                           | PV lower range    |                    | -200.000         | degC        |      |        |                      | -200.000         | degC     |      | Chis |  |  |  |
| PV dar                             | PV damping        |                    | 0.000            |             | Sec  | <      | >                    | 0.500            |          | Sec  | СНБ  |  |  |  |
| Transfer                           | Transfer function |                    | LINEAR           |             | <    | > LINE |                      | EAR              |          | CHG  |      |  |  |  |
| Burnout detection                  |                   | CHG                | Downscale        |             |      | <      | >                    | Downscale        |          |      |      |  |  |  |
|                                    |                   |                    |                  |             |      |        |                      |                  |          |      |      |  |  |  |

| SHUCFG                | PC Configurato | r Ver1.0. | 5         |                        |         |   |          |                      |                     | Ŀ    |     |  |
|-----------------------|----------------|-----------|-----------|------------------------|---------|---|----------|----------------------|---------------------|------|-----|--|
|                       | Page           |           | Read File | Write File All Copy << |         |   |          | Upload               | Download<br>Compare |      | d   |  |
| EXR                   | 1              |           | Compare   |                        |         |   | ;        | >> All Copy          |                     |      | ,   |  |
| Pro                   | perties        |           | File Conf | riguration             | ı       |   |          | Device Configuration |                     |      |     |  |
| Taç                   | name           | CHG       | B3HU      | -123                   |         | < | >        | B3HU-123             |                     |      | 0   |  |
| Des                   | criptor        | CHG       | DESCRIPTO | OR TES                 | Т1      | < | >        | DESCRIPTOR TEST1     |                     |      | G   |  |
| C                     | )ate           | CHG       | 2015/0    | 06/17                  |         | < | >        | 2015/06/17           |                     |      | СНО |  |
| Me                    | ssage          | CHG       | MESSAG    | E TEST                 |         | < | >        | MESSAGE SAMPLE       |                     |      | o   |  |
| Device identification |                | CHG       | 2856      |                        |         | < | >        | 2856                 |                     |      | G   |  |
| Sensor type           |                |           | Pt100     |                        |         |   |          | Pt100 4 Wires        |                     |      | сна |  |
| Sens                  | or wires       | - CHG     | CHG 4 W   |                        | /ires < |   |          |                      |                     |      |     |  |
| P                     | / unit         | СНБ       | deç       | gC                     |         |   |          | degG                 | pC                  |      | 0   |  |
| PV upp                | ber range      |           | 850.000   |                        | degC    | < | >        | 850.000              |                     | degC |     |  |
| PV lower range        |                | - CHG     | -200.000  | ) degC                 |         |   |          | -100.000             |                     | degC | CHG |  |
| PV d                  | lamping        | CHG       | 0.000 Sec |                        | <       | > | 0.500 Se |                      | Sec                 | 0    |     |  |
| Transfe               | er function    | CHG       | LINE      | EAR                    |         | < | >        | LINEAR               |                     |      | G   |  |
| Burnout detection CHG |                | CHG       | Downscale |                        |         | < | >        | Downscale            |                     |      |     |  |

|                       | Page      |       | Read File | Write Fil  |                           |                | Upload           | Download<br>Compare |    |  |
|-----------------------|-----------|-------|-----------|------------|---------------------------|----------------|------------------|---------------------|----|--|
| LAK                   | 1         |       | Compare   | All Copy < | <                         | ) :            | >> All Copy      |                     |    |  |
| Pro                   | perties   |       | File Conf | iguration  | tion Device Configuration |                |                  |                     |    |  |
| Taç                   | name      | CHG   | B3HU      | -123       | <                         | >              | B3HU-123         |                     |    |  |
| Des                   | criptor   | CHG   | DESCRIPTO | OR TEST1   | <                         | >              | DESCRIPTOR TEST1 |                     |    |  |
| C                     | Date      | CHG   | 2015/0    | 06/17      | <                         | >              | 2015/06/17       |                     |    |  |
| Message               |           | CHG   | MESSAG    | <          | >                         | MESSAGE SAMPLE |                  |                     |    |  |
| Device identification |           | CHG   | 285       | <          | >                         | 2856           |                  |                     |    |  |
| Constant              |           |       | Dt100     |            |                           |                | DHIC             | Pt100               |    |  |
| Sens                  | or cype   | - CHG | 4.00      | inor       | <                         | >              | 4 Wires          |                     |    |  |
| bens                  | or wires  |       | 4 11      |            |                           | 4 998          | -                |                     |    |  |
| P                     | / unit    | CHG   | deç       | 9C         |                           |                | deg              | c                   |    |  |
| PV upp                | ber range | are   | 850.000   | degC       | <                         | >              | 850.000          | degC                | сн |  |
| PV low                | ier range | GIN   | -200.000  | degC       |                           |                | -100.000         | degC                |    |  |
| PV d                  | lamping   | CHG   | 0.000     | Sec        | <                         | >              | 0.500            | Sec                 | 0  |  |
| Transfer function CHG |           | LINE  | LINEAR <  |            | >                         | LINEAR         |                  |                     |    |  |
| Burnout detection     |           | CHG   | Downscale |            | <                         | >              | Downscale        |                     |    |  |

4) Click [ > ] button of a field to copy the data in 'File Configuration' area to 'Device Configuration' area. The copied field will be highlighted in light yellow background color.

5) Click [CHG] button of a field to modify the data. The field in which the parameter has been changed will be highlighted in light yellow background color.

6) Click [DOWNLOAD] button to write the configuration data in 'Device Configuration' area to the connected device.

When the downloading is successfully complete, the configuration data is automatically uploaded and the background color returns to the initial state.

# 2.13. LANGUAGE

Click [Language] button to open the Language view as shown in Figure 22. The user can select the display language of the B3HU.

| B3HUCFG PC Configurator Ver1.0.5 |               |      |                 |     |          |       |     |        |     |                      |
|----------------------------------|---------------|------|-----------------|-----|----------|-------|-----|--------|-----|----------------------|
| B3HU<br>Configurator             | Comm Status   | сом  | PE              | OVE | FE       |       | SME | BOE    | TME |                      |
| Monitor                          | Device Status | MAL  | AL CFG CL       |     |          | AFX   | AOS | NPV    | PV  |                      |
| Language                         | PV PV %       |      |                 |     | Term. AO |       |     |        |     | Functions            |
| Select language English          | 1000          |      | .00             |     | 100      | )     |     | 20     |     | Connect              |
|                                  | -             |      | _               |     | 80       | _     |     | -      |     | Diagnostics          |
|                                  | 800-          | {    | -<br>30 —       |     |          | -     |     | -      |     | Detailed Device Info |
|                                  |               |      | _               |     |          | _     |     | 16     |     |                      |
|                                  | -             |      | _               |     |          | _     |     | -      |     | Analog Output        |
|                                  |               | (    | <sup>30</sup> — |     | 40       | _     |     | -      |     | Trim DAC             |
|                                  |               |      | _               |     |          | _     |     | 12 -   |     | Sensor Cal           |
|                                  | 400—          | 2    | 40 _            |     |          | _     |     | -      |     |                      |
|                                  |               |      | _               |     | 0        | _     |     | -      |     | Custom TC            |
|                                  |               |      | -               |     |          | 3     |     | 8 –    |     | Custom RTD           |
|                                  |               |      | 20 —<br>_       |     |          |       |     | -      |     | Special Curve        |
|                                  |               |      | -               |     | -4(      | ,     |     | -      |     |                      |
|                                  | -50 —         |      | 0               |     |          |       |     | 4      |     | Polling Address      |
|                                  | 300.24        | 3    | 3.36            |     | 20.      | 21    |     | 9.34   | 1   | File                 |
|                                  | m∨            | %    |                 |     | degC     |       |     | mA     |     | Language             |
| Close Language                   | PV Graph      | PV 4 | % Graph         | ı ( | Term     | Graph |     | AO Gra | ph  | Exit                 |

#### ▼ Figure 22. Language

Click [Select language] to select the available language. The selected language is shown on the screen immediately. English is available in each language version of Windows, while Windows in your PC must support Japanese in order to display it.

[Close Language] quits the view.